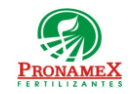

# SOLICITUD DE FACTURA (CLIENTE)

| Número<br>de<br>revisión | Fecha<br>última<br>de<br>revisión | Elaboró (Puesto)                      | Revisó (Puesto)                        | Descripción del cambio                                                                                                    |
|--------------------------|-----------------------------------|---------------------------------------|----------------------------------------|----------------------------------------------------------------------------------------------------|
| 0                        | 19/05/23                          | Gerencia de<br>Sistemas y<br>Procesos | Gerencia de<br>Administración          | Nueva Creación                                                                                                    |
| 1                        | 18/07/2023                        | Gerencia de Sistemas y<br>Procesos    | Gerencia de<br>Administración          | La captura de XYZ ya no es válida en los casos de "Pendiente<br>de Factura" en su caso se deberá escribir el RFC del cliente<br>(aunque no este dado de alta en sistema) y subirá la constancia<br>fiscal del cliente. |
| 2                        | 24/07/2023                        | Gerencia de Sistemas y<br>Procesos    | Gerencia de<br>Administraci <b>ó</b> n | Se retira el cambio de XYZ, el Área de Ventas indica que no se<br>tiene con la Constancia de situación Fiscal, así como el RFC<br>del cliente.                                                                         |
|                          |                                   |                                       |                                        |                                                                                                    |
|                          |                                   |                                       |                                        |                                                                                                    |
|                          |                                   |                                       |                                        |                                                                                                    |
|                          |                                   |                                       |                                        |                                                                                                    |
|                          |                                   |                                       |                                        |                                                                                                    |
|                          |                                   |                                       |                                        |                                                                                                    |
|                          |                                   |                                       |                                        |                                                                                                    |
|                          |                                   |                                       |                                        |                                                                                                    |

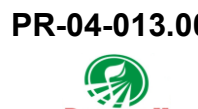

#### 1 OBJETIVO:

Establecer los lineamientos para el correcto registro de un cliente, así como la captura de una solicitud para factura de venta a través del Portal https://pronamex.mx

### 2 ALCANCE:

- 2.1 Este procedimiento es aplicable para el registro de un nuevo cliente y la solicitud de factura por parte del cliente y NO por una solicitud de Gerente de Zona, Auxiliar o Bodega.
- 2.2 Este procedimiento sólo aplica para Bodegas que capturan sus ventas a través del portal SICAWeb (<u>https://www.pronamexsacv.com.mx</u>) o si la venta ya ha sido capturada por el área de ventas en el sistema SICA.

### 3 **RESPONSABILIDADES**:

- 3.1 Vendedor
  - **3.1.1** Vendedor debe capturar la venta en el sistema con los siguientes datos indispensables:
    - 3.1.1.1 Fecha de la venta
    - 3.1.1.2 Número de la Remisión (documento físico)
    - **3.1.1.3** Si el cliente está solicitando factura y no tiene datos fiscales o no existe en la base de datos, deberá escribirse en el RFC las letras XYZ para indicarle al sistema que esta venta está pendiente de factura y así el departamento de Contabilidad esté informado de que debe generar la factura del cliente.
    - **3.1.1.4** Productos con precio por tonelada y descuentos por tonelada (si aplica).
    - 3.1.1.5 Formas de pago
    - **3.1.1.6** Si el cliente no solicita su factura la venta se debe capturar como Remisión y Venta al Público en General.
  - 3.1.2 Vendedor debe entregar al cliente su remisión.
  - **3.1.3** Si la remisión fue generada manualmente, la venta deberá ser capturada en el sistema el mismo día en el que fue generada la venta.
  - **3.1.4** Vendedor debe preguntar si el cliente requiere de factura.

- 3.1.5 Vendedor debe indicar al cliente que puede solicitar su factura en el Portal PRONAMEX (<u>https://pronamex.mx/</u>).
- 3.2 Cliente
  - **3.2.1** Es responsabilidad del cliente ingresar de manera correcta los datos fiscales solicitados por el sistema.
  - **3.2.2** Es responsabilidad del cliente contar con su Constancia Fiscal actualizada para conocer su información y estado ante el SAT, de esta manera se expide su factura.
  - **3.2.3** Es responsabilidad del cliente contar con un correo electrónico a la mano y al cual tenga fácil acceso para recibir correos y sus facturas.
  - **3.2.4** Es responsabilidad del cliente leer el Aviso de Privacidad para conocer el manejo que se le tendrá a sus datos personales, así como aceptar dicho aviso.
  - **3.2.5** Es responsabilidad del cliente revisar de forma periódica el sitio <u>https://pronamex.mx/</u> para conocer el estatus de sus solicitudes de factura.
  - **3.2.6** Cliente debe proporcionar los siguientes datos, tal y como están impresos en su remisión:
    - 3.2.6.1 Fecha de venta
    - 3.2.6.2 Número de Remisión
    - 3.2.6.3 Importe de Venta (incluyendo centavos).
- 3.3 Sistema
  - **3.3.1** Es responsabilidad del sistema enviar el correo de activación y actualización de datos fiscales, incluyendo en el mismo el aviso de privacidad.
  - **3.3.2** Es responsabilidad del sistema notificarle al cliente de una nueva actualización al Aviso de Privacidad.
- 3.4 Contabilidad
  - **3.4.1** Es responsabilidad del departamento de contabilidad (área de facturación), validar que los datos fiscales proporcionados por el cliente sean correctos antes de generar la factura.

## 4 LEGAL Y REGLAMENTARIO (NORMATIVIDADES):

- 4.1 Vendedor
  - 4.1.1 Al capturar el número de remisión debe validar y verificar que dicho número se

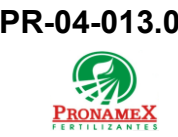

Oficinas centrales

ingrese sin espacios, incluyendo letras y números.

- 4.2 Cliente
  - **4.2.1** Una vez generada la factura el cliente se hará responsable de su descarga.
  - **4.2.2** Se pueden crear varias solicitudes de factura siempre y cuando el número de venta sea diferente.
- 4.3 Contabilidad
  - 4.3.1 Una solicitud de factura debe ser atendida en un plazo no mayor a 24 hrs.
  - **4.3.2** La factura emitida debe cumplir con los requisitos fiscales.

### 5 **PROCEDIMIENTO:**

- 5.1 Inicio
- 5.2 Si la bodega donde se realiza la compra de producto NO captura su venta en el portal de SICAWeb.
  - **5.2.1** Este procedimiento no es aplicable, deberá remitirse al procedimiento PR-04-014.00 Solicitud de Factura (Gerente de Zona).
  - 5.2.2 Fin de procedimiento
- 5.3 Cliente se presenta a sucursal y realiza la compra de producto.
- 5.4 Vendedor pregunta al cliente si requiere una factura su compra.
- 5.5 Si cliente indica que no requiere factura
  - 5.5.1 Vendedor realiza el registro de su venta normalmente
  - 5.5.2 Fin de procedimiento
- 5.6 Vendedor captura en la venta los datos necesarios para la generación de la factura:
  - 5.6.1 RFC del cliente.
    - **5.6.1.1** Si el cliente aún no está registrado en el sistema, deberá colocar en RFC las letras XYZ, que indicará a Contabilidad que es una factura pendiente de alta de datos fiscales.
    - **5.6.1.2** Deberá solicitar al cliente su Constancia de Situación Fiscal expedida por el SAT para validar los datos fiscales del cliente.
      - Deberá indicar al cliente que al registrarse en el portal de Pronamex (<u>https://pronamex.mx</u>) deberá dar de alta sus datos fiscales para que

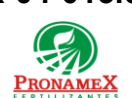

Oficinas centrales

nuestra área de facturación lo pueda registrar y a partir de ello se puedan emitir sus facturas.

- 5.6.1.3 Si el cliente ya está registrado al escribir el RFC de forma automática aparecerá la razón social del cliente.
- 5.6.2 Presiona el botón **SAT** para subir la Constancia de Situación Fiscal expedida por el SAT, en formato pdf. De haberse equivocado de archivo deberá presionar el botón × para eliminar el archivo subido.
- 5.6.3 Selecciona la opción venta de registro (no debe capturarse la venta como remisión).
- 5.6.4 Debe escribir el folio físico del documento de venta que se entregará al cliente.
- 5.7 Vendedor deberá capturar los datos de los productos que componen la venta.
- Vendedor deberá capturar las formas de pago del cliente para saldar la venta. 5.8
- Vendedor deberá imprimir la venta 5.9
- Vendedor deberá entregar al cliente el documento físico de venta o en todo caso la 5.10 información correspondiente a la captura de su venta:
  - 5.10.1 Fecha de venta
  - 5.10.2 Número de Remisión
  - 5.10.3 Importe de Venta (exacto incluyendo centavos).
- 5.11 Cliente deberá:
  - 5.11.1 Ingresar al Portal PRONAMEX <a href="https://pronamex.mx/">https://pronamex.mx/</a>
  - 5.11.2 Dirigirse al apartado de "Mis Facturas".
  - 5.11.3 Al abrir la pantalla el sistema mostrará un recuadro "Bienvenido" y seleccionará la opción "Nuevo Cliente".
  - 5.11.4 Deberá escribir su RFC tal y como se muestra en su Constancia Fiscal.
  - 5.11.5 Deberá escribir su Código Postal.
  - 5.11.6 Deberá seleccionar en el campo "R. Fiscal" el Régimen Fiscal al que pertenece.
  - 5.11.7 Deberá presionar el 📠 icono y en la ventana que se abre deberá buscar en su equipo de cómputo la constancia de situación fiscal y presionar el botón ABRIR.

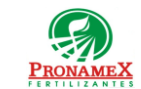

- 5.11.7.1 En caso de no contar con la Constancia de situación Fiscal presione el icono para generar la constancia y siga los pasos que se le indican.
  - 5.11.8 Deberá escribir su Correo Electrónico.
- 5.11.9 Confirmará su Correo Electrónico.
- 5.11.10 Deberá escribir una Contraseña; mínimo de 8 caracteres.
- 5.11.11 Confirmará su Contraseña.
- 5.11.12 Dará clic en "He leído y acepto el Aviso de Privacidad" para poder leer el aviso de privacidad vigente. De estar en acuerdo con lo leído deberá dar clic en la casilla.
- 5.11.13 Deberá presionar el botón "Registrarse".
- **5.11.14** Deberá abrir su Correo Electrónico para recibir un mensaje "Validación de correo" en donde deberá dar clic en el enlace del mensaje.
- 5.11.15 En el mensaje recibido deberá presionar el botón "Activar cuenta".
- 5.11.16 Sistema abrirá una nueva página "La cuenta ha sido activada con éxito". Dará clic en el botón "Continuar" y de forma automática se le enviará a la página de "FACTURAS DEL DÍA".
- 5.12 Solicitud factura. El cliente deberá crear una solicitud en caso de que requiera la factura de su venta.
  - 5.12.1 Ingresar al Portal PRONAMEX https://pronamex.mx/
  - 5.12.2 Dirigirse al menú "Mis Facturas".
  - 5.12.3 Iniciar sesión con su usuario y contraseña.
    - 5.12.3.1 De requerir ayuda para su solicitud deberá presionar el icono y se le abrirá una nueva pestaña con un tríptico, que le servirá como guía.
  - 5.12.4 Deberá presionar el icono 🤤 que se encuentra en esquina superior derecha de la pantalla.
  - 5.12.5 Deberá escribir en el campo "Número de Venta" los números que se encuentran en su REMISION física.
  - 5.12.6 Deberá seleccionar en el campo "Fecha" el día, mes y año en que realizo la venta.
  - 5.12.7 Deberá escribir el Total de la venta.
  - 5.12.8 Si la captura es correcta, deberá presionar el botón "Solicitar", se le redirige a la pantalla de FACTURAS DEL DÍA en la cual podrá verificar que se ha creado su

Oficinas centrales

solicitud con éxito y a partir de ese momento el Área de Facturación podrá visualizar y revisar la solicitud

- 5.12.9 En caso de contar con varias remisiones de las que requiera una factura deberá repetir los pasos a partir del paso 5.3.4.
- Descarga y Seguimiento Factura. El cliente deberá descargar archivos. 5.13
  - 5.13.1 Dirigirse al menú "Mis Facturas".
  - 5.13.2 De la lista de solicitudes deberá dar clic en la primera columna (FECHA SOLICITUD) para revisar el estatus.

5.13.3 Fin.

#### **REGISTROS:** 6

- 6.1 Constancia de Situación Fiscal
- 6.2 Documento físico impreso de la venta o en todo caso ticket con la información de la venta para que pueda ser localizada por el cliente al momento de solicitar su factura.
- 6.3 Visibilidad de Solicitudes de Factura para el Departamento de Ventas y Facturación.

#### DOCUMENTACIÓN RELACIONADA Y SOPORTE: 7

- 7.1 Diagrama de flujo DF-06-003 Flujo de general de facturación.
- 7.2 Diagrama de flujo DF-06-004 Flujo de Registro Nuevo Cliente.
- 7.3 Procedimiento PR-06-006 Seguimiento a las Solicitudes de Factura de los Clientes.
- Diagrama de flujo DF-06-006 Seguimiento a las solicitudes de Factura de los Clientes. 7.4
- 7.5 Procedimiento PR-04-014.00 Solicitud de Factura (Gerente de Zona).
- 7.6 Diagrama de flujo DF-04-014 Solicitud de Factura (Gerente de Zona).
- 7.7 Diagrama de flujo DF-06-005 Solicitud en Portal Pronamex (Cliente).

#### **DEFINICIONES:** 8

- 8.1 SICAWeb: Sistema de control administrativo para captura en internet
- 8.2 Razón Social: Es el nombre con que se registra una organización o empresa

| PR-04-013.00 | Autorizado para usarse en: |                                     |
|--------------|----------------------------|-------------------------------------|
| PRONAMEX     | Oficinas centrales         | Fecha Revisión: 26 de julio de 2023 |

- **8.3 RFC:** Es una clave única de registro que sirve para identificar a toda persona que realice una actividad económica y deba contribuir con el gasto público ante el SAT.
- **8.4 Constancia de Situación Fiscal:** Es el documento por el cual la persona física o moral puede conocer el estatus que tienen ante el SAT.

#### 9 FIRMAS:

| Realizó             | Revisó            | Autorizó         |
|---------------------|-------------------|------------------|
|                     |                   |                  |
|                     |                   |                  |
| Roberto Mier        | Ana Noelle García | Adolfo del Mazo  |
| Gerente de Sistemas | Gerente de        | Director General |
| y Procesos          | Administracion    |                  |